# RESERVE LIBRARY COLLECTION

#### Millennium Circulation Procedures

#### 4 Ways Find a Reserve Book on the shelf that a Student requests:

- Your collection is small enough that you may be able to visually locate the books on the shelf by title or course abbreviation on the spine.
- Look up the book by course in Course Reserves.
- Look up the book by instructor in Course Reserves.
- Look up the book by title or author in the Library Catalog.

### **Open Millennium Circulation Module:**

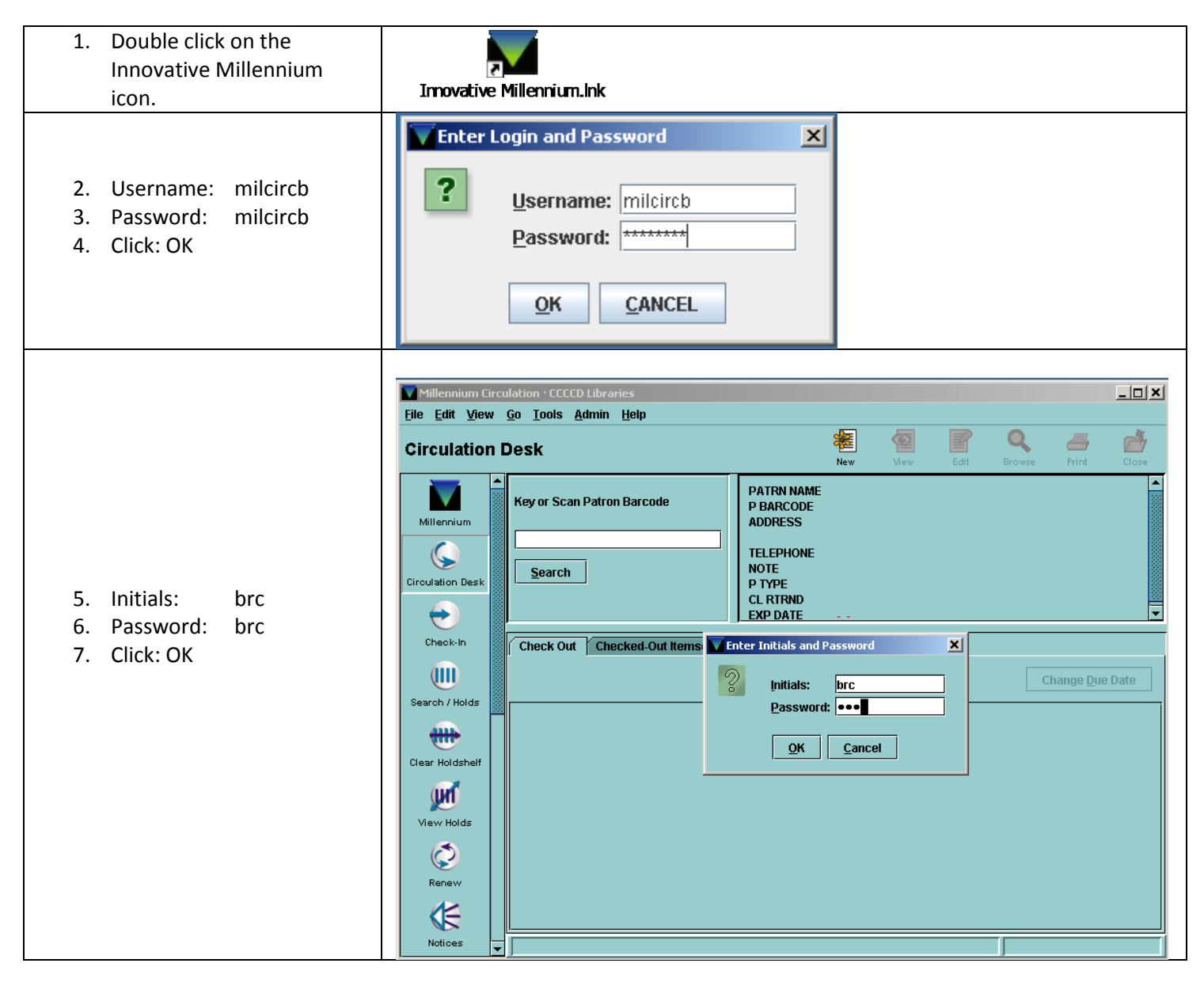

# Check a Reserve Book OUT to a Student/Staff/Faculty Member:

|                                                                       | Millennium Circulation • CCCCD Libraries • Brentwood Staff        |          |
|-----------------------------------------------------------------------|-------------------------------------------------------------------|----------|
|                                                                       | Circulation Desk Rev View Edit Prove Print                        | Close    |
| (Notice that the<br><b>Circulation Desk</b> button                    | Millennium Key or Scan Patron Barcode PATRN NAME<br>P BARCODE     |          |
| is automatically selected.)                                           | Search     TELEPHONE       NOTE     P TYPE                        |          |
| 1 Scan the barcode on the                                             | Check-in Checked-Out Items(0) Holds(0) Fines(\$0.00) Check In (0) | <b>•</b> |
| student's id.                                                         | Change Due Da                                                     | te       |
| (If a faculty of staff member does not have an id, you may search for | Clear Holdshelf                                                   |          |
| his/her record by last name. Type the letter "n" followed by the      | View Holds                                                        |          |
| person's last name. <i>example:</i><br>nwentworth)                    | Renew Renew                                                       |          |
| POLICY: All students must have a student id to check out books        | Notices                                                           |          |
| student in to theth out books.                                        |                                                                   |          |

|                                                                                                    | Millennium Circulation • CCCCD Libraries • Brentwood Staff         File       Edit       View       Go       Lools       Admin       Help                                                                                                    |                                                                                                 |
|----------------------------------------------------------------------------------------------------|----------------------------------------------------------------------------------------------------|-------------------------------------------------------------------------------------------------|
| <ul> <li>(Notice that the patron record appeared.)</li> <li>2. Scan the barcode on the book.</li> <li>✓ Check the name of the record to the name on the student id.</li> <li>✓ Check to make sure that the photo on the id matches the person in front of you.</li> </ul> | Circulation Desk       New Yew Yet         Millennium       PATRN NAME       McLean, Sharen A.         Barcode       009636         DODEsk       Pittsburg CA 94565         Circulation Desk       Pittsburg CA 94565         Circulation Desk       Pittsburg CA 94565         Circulation Desk       Pittsburg CA 94565         Circulation Desk       Pittsburg CA 94565         Circulation Desk       Pittsburg CA 94565         Circulation Desk       Pittsburg CA 94565         Circulation Desk       Pittsburg CA 94565         Circulation Desk       Pittsburg CA 94565         Check-In       Pittsburg CA 94565         Search / Holds       Pittsburg CA 94565         Wew Holds       Pittsburg CA 94565         Wew Holds       Pittsburg CA 94565         Wew Holds       Pittsburg CA 94565         Wew Holds       Pittsburg CA 94565         Wew Holds       Pittsburg CA 94565         Wew Holds       Pittsburg CA 94565         Wew Holds       Pittsburg CA 94565         Wew Holds       Pittsburg CA 94565         Wew Holds       Pittsburg CA 94565         Wew Holds       Pittsburg CA 94565         Wew Holds       Pittsburg CA 94565 | Print       Close         Browse       Print       Close         Change Due Date       Due Date |
| <ul> <li>(Notice the book<br/>information pop up.)</li> <li>3. Tell the patron what<br/>time his/her item is due.</li> <li>4. Scan any additional item<br/>for this patron.</li> <li>5. Click on the <b>Close</b> button<br/>when you are finished.</li> </ul>            | Millennium Eirculation • CCCCD Libraries • Brentwood Staff         File Edit View Go Tools Admin Help         Circulation Desk         Millennium         Millennium         Millennium         Millennium         Search         Earch         Barcode         The IDEA OF HUMANITY IN A GLOBAL ERA         Vew Holds         Vew Holds         Vew Holds         Vew Holds         Vew Holds         Vew Holds                                                                                                    | Change Due Date<br>Due Date<br>Feb 08 2010 03:21PM                                              |

# Check a Reserve Book IN to a Student/Staff/Faculty Member:

|                                                                                                    | Millannium Circulstion : CCCCD Likewise : Kirskeile Wastweith                                                               |                  |
|----------------------------------------------------------------------------------------------------|----------------------------------------------------------------------------------------------------|------------------|
|                                                                                                    | File Edit View <u>Go</u> Iools <u>A</u> dmin <u>H</u> elp                                                                   |                  |
|                                                                                                    | Check-In (No Patron)                                                                                                    | View Print Close |
| 1. Click the <b>Check-In</b><br>button.                                                            | Millennium       Circulation Desk         Search                                                                            |                  |
| <ol> <li>Scan the barcode of<br/>the item to be<br/>returned.</li> </ol>                           | Check-In Date Fines Fines Total:                                                                                            | \$0.00           |
|                                                                                                    | Clear Holdshelf                                                                                                    |                  |
| (Notice the book<br>information will<br>appear. If the book is<br>late, a total will appear        | Millennium Lirculation • LLLLD Libraries • Kimberly Wentworth<br>File Edit View Go Tools Admin Help<br>Check-In (No Patron) | View Print Close |
| in the <b>Fines</b> box.)                                                                          | Millernium         Key or Scan Item Barcode                                                                                 |                  |
| <ol> <li>Click on the Close<br/>button when you are<br/>finished.</li> </ol>                       | Circulation Desk                                                                                                    |                  |
| If a patron owes fines, they                                                                       | Check-In     Fines       Image: Search / Holds     Fri Feb 05 2010       Barcode     Call Num                               | \$0.00           |
| will be automatically,<br>blocked from checking out<br>more items until his/her<br>fines are paid. | Clear Holdshelf     32181001294040     3RESPO 0323 HOU     IR: THE NEW WORLD OF     Wentworth, H                            | Gim              |
| RULE: All fines must be                                                                            | Renew                                                                                                    |                  |
| paid in-person at LMC<br>Main Campus Library.                                                      | Notices                                                                                                    |                  |
|                                                                                                    |                                                                                                    | ,                |

# Waive Overdue Fines for Students/Staff/Faculty Members:

|                                                                                                    | Millennium Circulation • CCCCD Libraries • Brentwood Staff       File       Edit       View       Go       Jools       Admin       Help                                                                                                    |
|----------------------------------------------------------------------------------------------------|----------------------------------------------------------------------------------------------------|
| It is OK to Waive the overdue fines<br>for items that are a few minutes<br>late.<br>1. Click the Circulation Desk                  | Circulation Desk<br>Key or Scan Patron Barcode<br>Circulation Desk<br>Search<br>Circulation Desk<br>Search<br>Circulation Desk<br>Search<br>Circulation Desk<br>Circulation Desk<br>Search<br>Circulation Desk<br>Circulation Desk<br>Circulation Desk<br>Circulation Desk<br>Circulation Desk<br>Circulation Desk<br>Circulation Desk<br>Circulation Desk<br>Circulation Desk<br>Circulation Desk<br>Circulation Desk<br>Circulation Desk<br>Circulation Desk                                                                                                    |
| <ol> <li>Open the patron's record<br/>by scanning their id.</li> </ol>                                                             | Check-In<br>Check Out<br>Check Out<br>Check Out<br>Checked-Out Items(0) Holds(0) Fines(\$0.00) Check In (0)<br>Change Due Date<br>Change Due Date<br>Change Due Date<br>Change Due Date<br>Change Due Date<br>Change Due Date                                                                                                    |
| OR (If you just checked in<br>his/her book, you can<br>click:<br>• File<br>• Recent Patrons<br>to pull his/her record back<br>up.) | Millennium Circulation • CCCCD Libraries • Brentwood Staff         File       Edit       Yiew       Go       Iools       Admin       Help         Recent Patrons       a: Wentworth, Kimberly C       E       Image: Core       Image: Core       Im                                                                                                    |
|                                                                                                    | Check-In   Image: Deck-In (Image: Deck Out (Image: Deck Out (I |

|    |                                                                   | Millennium Circulation • CCCCD Libraries • Brentwood Staff                                                                                                    |                         |
|----|-------------------------------------------------------------------|----------------------------------------------------------------------------------------------------|-------------------------|
|    |                                                                   | <u>File Edit View Go I</u> ools <u>A</u> dmin <u>H</u> elp                                                                                                    | $\frown$                |
|    |                                                                   | Circulation Desk $\underbrace{\begin{tabular}{ c c c c c } \hline Circulation Desk & \hline \ \ \ \ \ \ \ \ \ \ \ \ \ \ \ \ \ \$                                                                                                    | Close                   |
| 3. | Click on the <b>Fines</b> tab.                                    | Millennium       Key or Scan Item or Patron Barcode       PATRN NAME       Wentworth, Kimberly C         Millennium       PBARCODE       1225283         ADDRESS       2700 E. Leland Rd.         Pittsburg CA 94565       POTE         NOTE       LMC Library Staff         P TYPE       86 LMC Lib taff |                         |
| 4. | Click the book <b>Title</b> for the fine you wish to waive.       | Circulation Desk<br>Check-in<br>Check Out (0) Checked-Out Items(1) Holds(0) Fines(\$4.00) Check In (0)                                                                                                    |                         |
| 5. | Click the <b>Waive Changes</b><br>button.                         | Image: Search / Holds     Total:     \$4.00       Search / Holds     Amount selected:     \$4.00                                                                                                    | harge<br><u>1</u> Notes |
| 6. | Click the <b>Yes</b> button when asked to confirm.                | Clear Holdshelf                                                                                                    | Amount<br>\$4.00        |
|    | (A receipt will pop up. You<br>may choose to print it or<br>not.) | View Holds<br>©<br>Renew<br>©                                                                                                    |                         |
| 7. | Click the <b>Close</b> button.                                    | Notices                                                                                                    |                         |

#### PROCESSING A BOOK THAT WAS REQUESTED FROM ANOTHER DISTRICT LIBRARY

(These instructions are for books that students have requested from another district library through the online catalog and designated the Brentwood Center as the pickup location.)

| A library book will arriv<br>A transit slip should be  | e at BWC from another district library.<br>sticking out of the book.                                                                                                    |       |
|--------------------------------------------------------|----------------------------------------------------------------------------------------------------|-------|
| 1. Click the <b>Circulation</b><br><b>Desk</b> button. | Millennium Circulation • CCCCD Libraries • Kimberly Wentworth         File Edit View Go Tools Admin Help         Check-In (No Patron)         Image: Search         Millennium         Search         Check-In Date         Fines         Check-In Date         Fii Feb 05 2010         Backdate | S0.00 |
|                                                        | View Holds                                                                                                    |       |

|                                                                                                    | Millennium Circulation · CCCCD Libraries · Kimberly Wentworth File Edit View Go Iools Admin Help                                                                                                    |                       | <u>_</u> _×         |
|----------------------------------------------------------------------------------------------------|----------------------------------------------------------------------------------------------------|-----------------------|---------------------|
|                                                                                                    | Check-In (No Patron)                                                                                                    | View Print            | Close               |
| <ol> <li>Scan the book that<br/>has just arrived.<br/>(This message will<br/>appear.)</li> <li>Click the Yes button.</li> </ol>                                                                                                    | Millennium       Key or Scan Item Barcode         Search       Message         Circulation Desk       Search         Oneok-in       Check-In Date         Oneok-in       Mon Feb 08 2010         Search / Holds       Barcode         Officer Holdsheff       Pickup notice will be printed.         Print slin to nlace in book?       No         View Holds       Yes         View Holds       View Holds         Kenewy       View Holds         Notices       View Holds                                                                                                    | \$0.00                | Status              |
| (A Hold Slip will print<br>out.)<br>4. Place the Hold Slip in<br>the book and put it on<br>the BRW HOLD Shelf.                                                                                                    | Millennium Circulation · CCCCD Libraries · Kimberly Wentworth<br>File Edit View Go Tools Admin Help<br>Check-In (No Patron)<br>Key or Scan Item Barcode<br>Search                                                                                                    | View Print            | Close               |
| <ul> <li>(LMC Library will send<br/>an email to the<br/>student saying that<br/>the item is available<br/>for pickup at the<br/>BWC.)</li> <li>(The book info will<br/>appear.)</li> <li>5. Click the <b>Close</b> button.</li> </ul> | Check-In     Check-In Date     Fines       Mon Feb 08 2010     Backdate     Total:       Search / Holds     32181001125756     PS3564.I362 T56 200 The time traveler's wife /       Clear Holdshelf     Site of the second second se | \$0.0<br>Amount Due N | Status<br>DT CHECKE |
|                                                                                                    | Notices                                                                                                    |                       |                     |
| Stamp with due date stamp.                                                                                                    | nai.                                                                                                    |                       |                     |

When the student returns the book, check it back in as normal.

You should be prompted to print an in-transit slip back to the owning library. Place the slip in the book.

Put the book in an interoffice envelope and send back to the owning library.